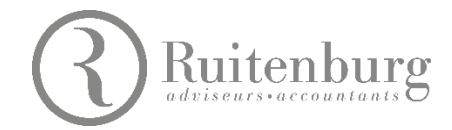

## Handleiding Inlogprocedure Ruitenburg Salaris Online (RSO)

Voor het inloggen in Ruitenburg Salaris Online (RSO) ontvang je van Nmbrs (leverancier) een e-mail met een gebruikersnaam en wachtwoord. Voor de twee-stap-verificatie moet je een app op je mobiele telefoon installeren, die een verificatiecode genereert.

Hieronder lees je hoe deze installatie verloopt.

## 1 De app downloaden

- 1. Als je over inloggegevens van RSO bezit dan kun je verder naar stap 1.4.
- 2. Als er in RSO een persoonlijk inlogaccount voor je is aangemaakt, ontvang je een mailbericht van Nmbrs. Lees dit bericht en voer de gevraagde acties uit.
- 3. Maak een persoonlijk wachtwoord voor jouw account en bevestig dit.

| W | elkom bij Ruitenburg Salari<br>Online            | S |
|---|--------------------------------------------------|---|
|   | Emailadres<br>Wachtwoord<br>Wachtwoord vergeten? |   |
|   | G• Log in met Google   Y Log in met Yahoo        |   |

4. Ga naar <u>RSO</u> en login met je persoonlijke inloggegevens. Onderstaand scherm verschijnt:

| Instellen van Two Factor Authentication                             |          |                         |  |
|---------------------------------------------------------------------|----------|-------------------------|--|
| Jouw account is nog veiliger gemaakt met Two Factor Authentication. |          |                         |  |
| Installeer de Google Authenticator App                              |          |                         |  |
|                                                                     |          |                         |  |
|                                                                     |          |                         |  |
| Download on the                                                     | G G      |                         |  |
| Download on the App Store                                           |          | ET IT ON<br>Boogle Play |  |
| Download on the App Store                                           | <b>P</b> | ETITON<br>Boogle Play   |  |

5. Download in de App Store (IPhone), Google Playstore of App Market (Android) de app 'Google Authenticator' (producent: Google LLC).

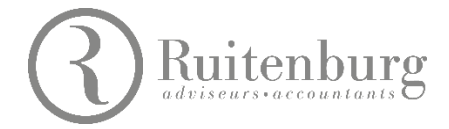

6. Klik nadat je de app op je telefoon gedownload hebt op 'Volgende'. Onderstaand scherm verschijnt:

| lowe account is not valider demaalst met Two Easter Authentication    |                                             |
|-----------------------------------------------------------------------|---------------------------------------------|
| Door het volgen van deze stannen stel ie Two Factor Authentication.   |                                             |
| boor net volgen van deze stappen stelje two ractor Authentication in. |                                             |
| Stel de Google Authenticator App in                                   |                                             |
|                                                                       | Vul de code in die gegenereerd is door jouw |

7. Open de gedownloade app, Google Authenticator, op je telefoon en scan de QR-code die op het scherm staat. Het account wordt dan toegevoegd en een verificatiescode verschijnt op je telefoon. (Als je al een

account hebt gekoppeld in de app kun je door op het rode rondje met het de plus erin seen extra account toevoegen. Scan vervolgens de QR-code die op het scherm staat.)

8. De code die in je app verschijnt vul je in bij 'Vul de code in die gegenereerd is door jouw Google Authenticator app' en klik vervolgens op 'Validate'.

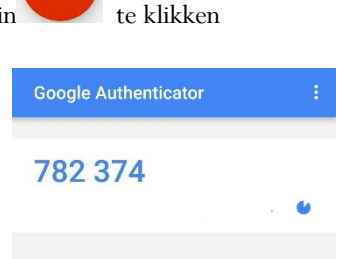

9. De verificatieapp is nu gekoppeld aan jouw persoonlijke inlogaccount en klaar voor gebruik.

| Instellen van Two Factor Authentication |  |
|-----------------------------------------|--|
|                                         |  |
|                                         |  |
| •                                       |  |
| Continue                                |  |

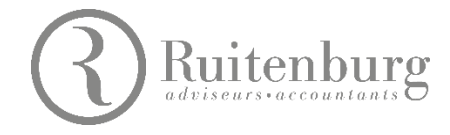

## 2 Inloggen in Ruitenburg Salaris Online

1. Elke keer als je inlogt in RSO, krijg je onderstaande schermen te zien. Vul in het eerste scherm je e-mailadres en wachtwoord in en klik op 'Inloggen'.

| elkom bij Ruitenburg Salaris<br>Online                              | Two Factor Authentication                                                                                                    |                            |
|---------------------------------------------------------------------|----------------------------------------------------------------------------------------------------|----------------------------|
| Emailadres<br>Wachtwoord<br>Wachtwoord vergeten? Inloggen           | Vul de code in die gegenereerd is door jouw<br>Google Authenticator App<br>Mocht je toegang tot jouw Google<br>Authenticator App hebben verloren, neem<br>contact op met jouw account manager |                            |
| Y Log in met Yahoo                                                  |                                                                                                    | Validate                   |
| 2. Voor de verifcatiecode open je de                                | e app op je telefoon. Vul vervolgens de getoonde<br>idate'. Deze code wordt iedere 30 seconden<br>ogle Authenticator app nodig hebt om in te<br>op staan.                                     | Google Authenticator       |
| verificatiecode in en klik op 'Valid<br>ververst.                   |                                                                                                    | 782 374                    |
| 3 Meerdere inlogaccounts<br>Als ie voor meerdere programma's de Goo |                                                                                                    |                            |
| loggen dan zie je meerdere codes in de app                          |                                                                                                    | $\equiv$ Authenticator + , |
|                                                                     |                                                                                                    | 103 314                    |
|                                                                     |                                                                                                    | Dropbox<br>946 857         |
|                                                                     |                                                                                                    | Google 490 633             |
|                                                                     |                                                                                                    | Microsoft 213 745          |